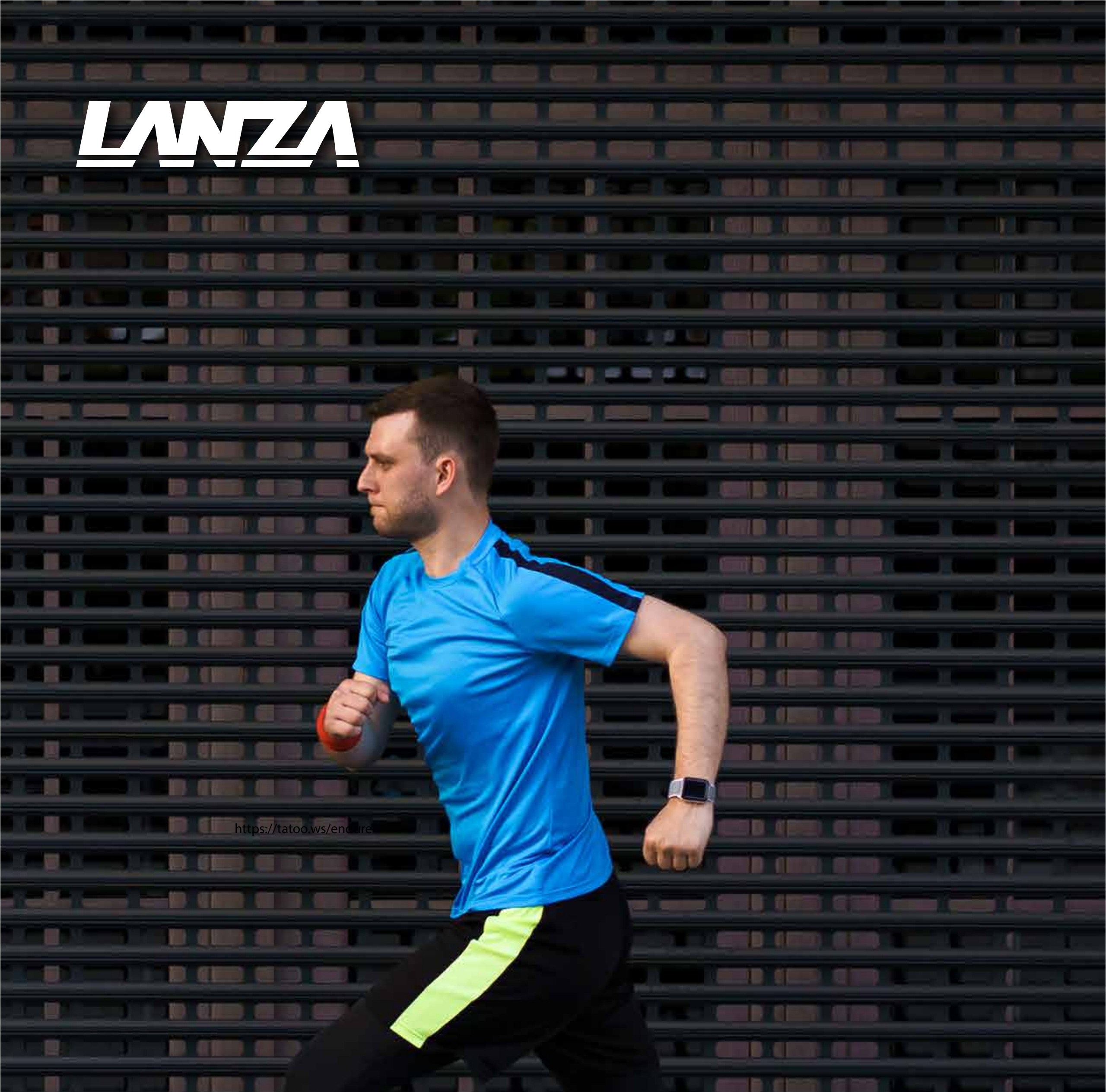

# **GUÍA DE USO** VIRTUAL RACES APP

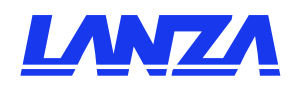

### **DESCARGA APP** LANZA VIRTUAL RACES

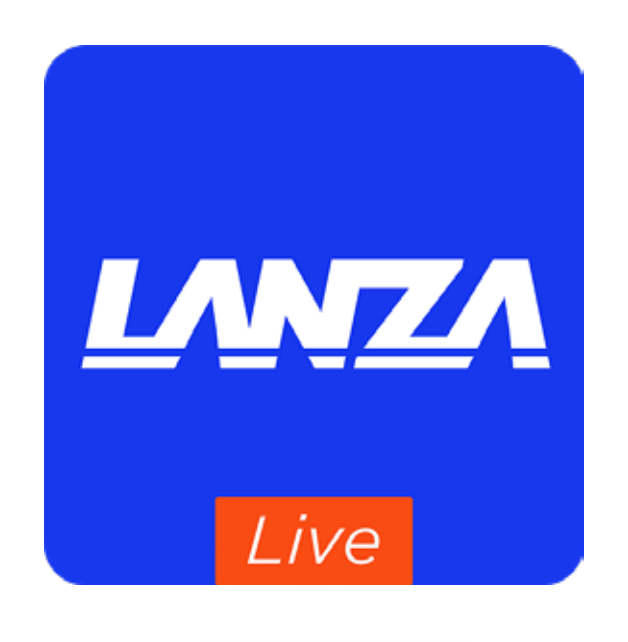

#### disponible en

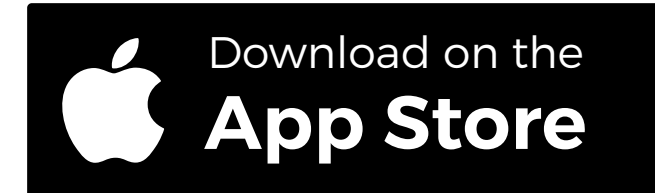

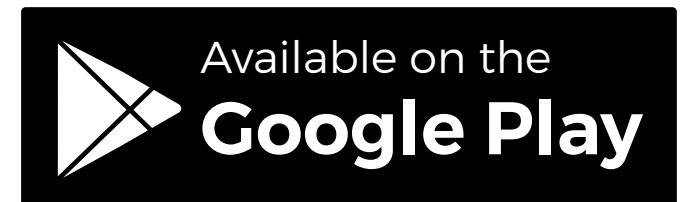

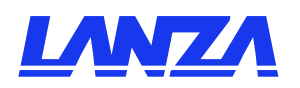

### SELECCIONA LA CARRERA EN LA QUE ESTÁS REGISTRADO

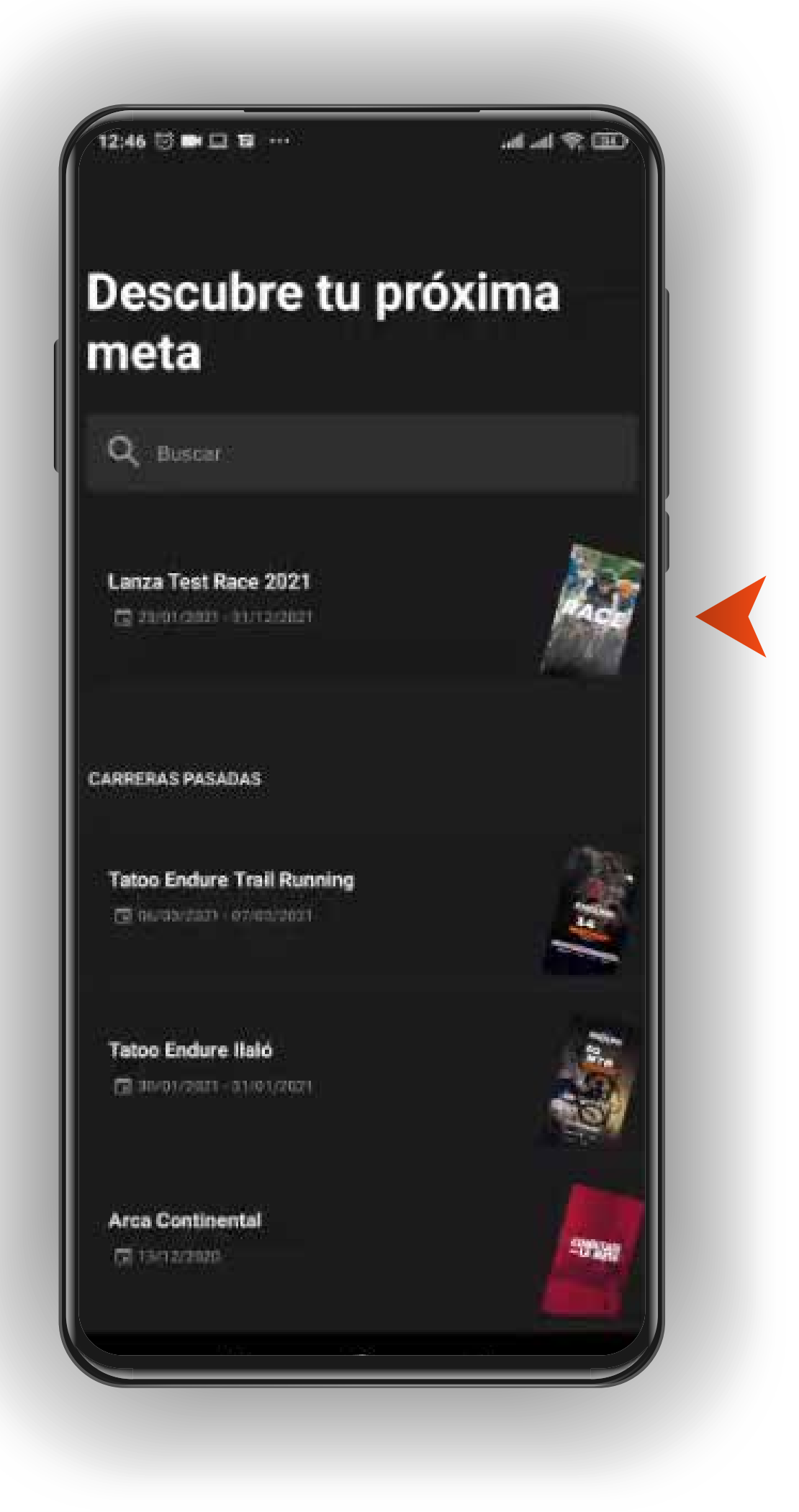

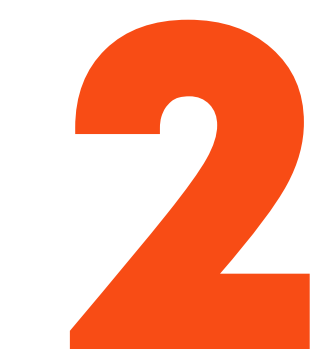

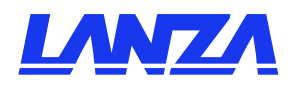

#### SELECCIONA PARTICIPAR O ENTRENAR

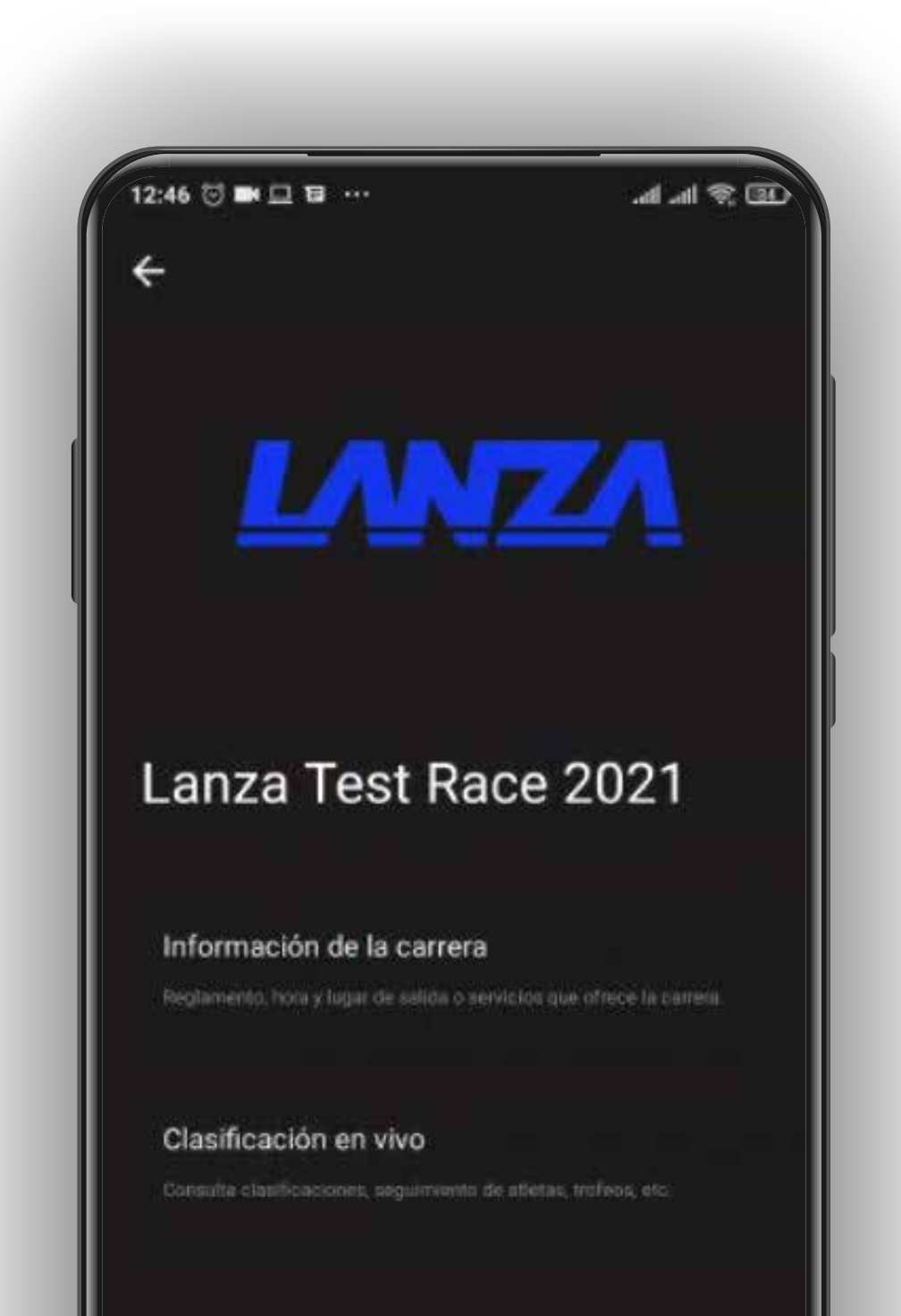

#### PARTICIPA EN LA CARRERA

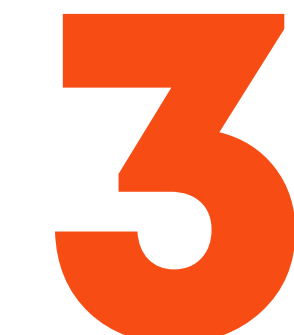

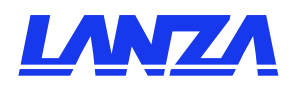

### VALIDAR PARTICIPANTE INGRESA TUS DATOS DE REGISTRO.

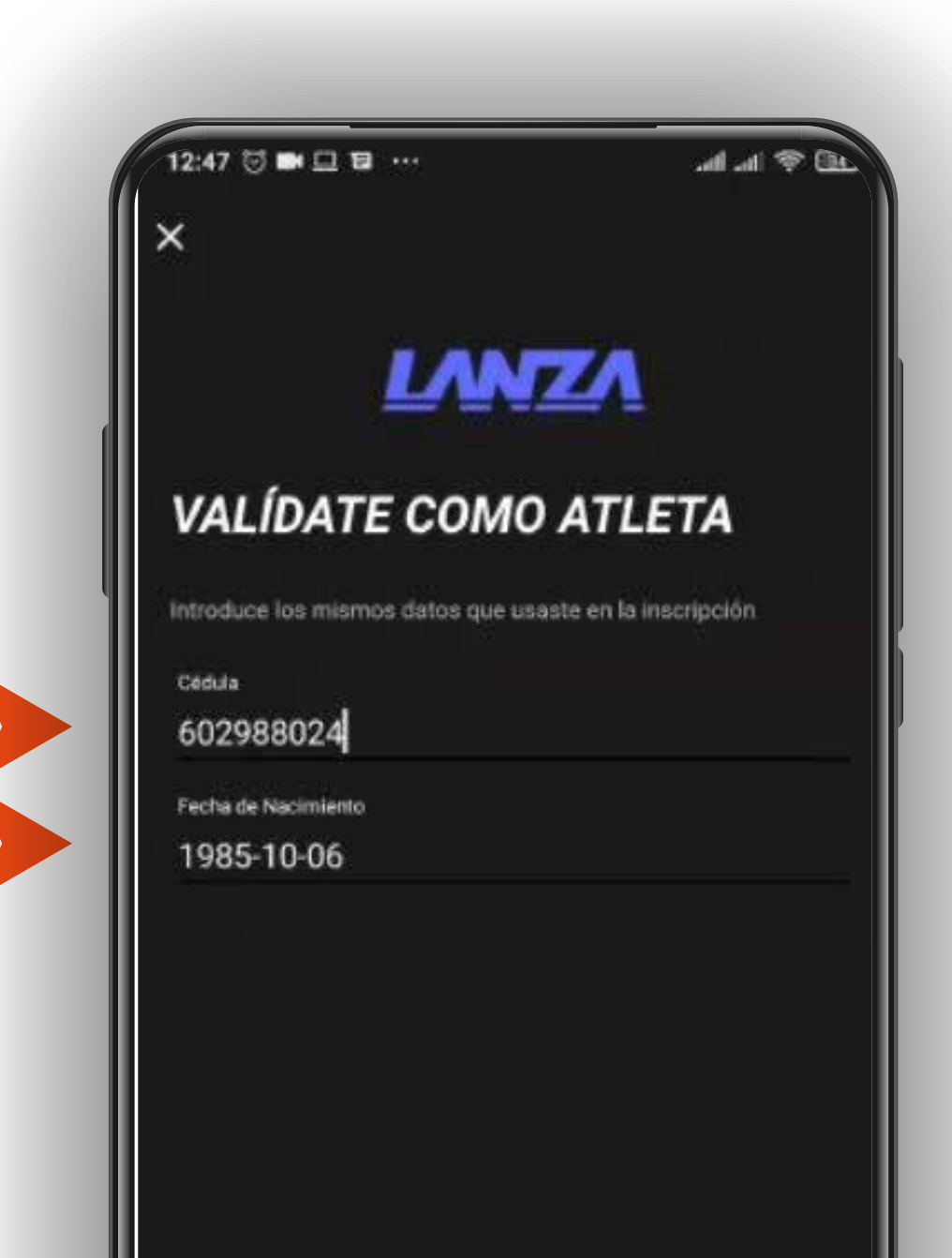

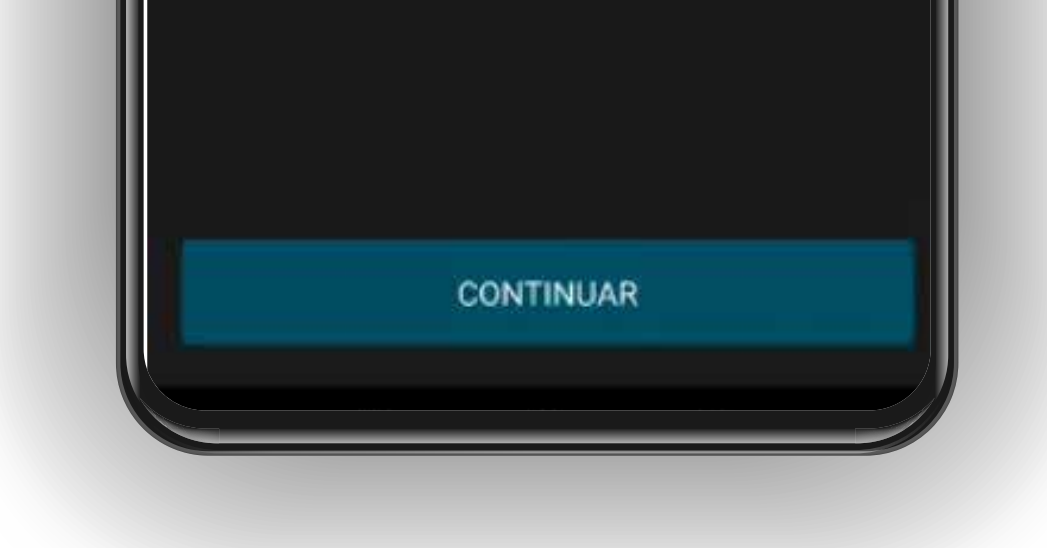

#### ID / CÉDULA Y FECHA DE NACIMIENTO

TIP: Sí tu cédula empieza con 0 (cero) no lo pongas.

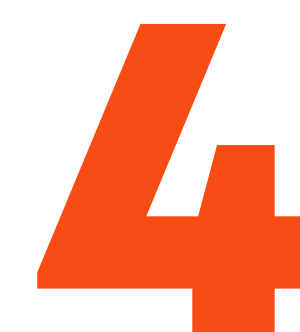

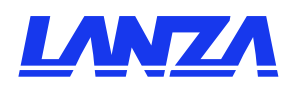

### **CLIC EN PARTICIPAR** CAMBIAR PERMISOS DEL APP\*

| 4 |                                                                                                 | 0                               |
|---|-------------------------------------------------------------------------------------------------|---------------------------------|
| Y | CAMBIAR FERMISO                                                                                 | 5                               |
|   | INICIO AUTOMÁTICO                                                                               | (                               |
|   | Para evitar que la app se cierre<br>actividad debes activarla en la sig                         | si no hay<br>julente lista.     |
|   | ACTIVAR                                                                                         |                                 |
| 2 | CAMBIAR CONFIGURACIÓN EN<br>PLANO                                                               | SEGUNDO                         |
|   | Selecciona "Sin restricciones" p<br>aplicación funcione en seguno                               | ara que la<br>lo plano          |
|   | CAMBIAR                                                                                         |                                 |
| 3 | OPTIMIZACIÓN DE BATE                                                                            | RÍA                             |
|   | Para que la app funcione correct<br>segundo plano selecciona la opo<br>en la siguiente pantalla | lamente en<br>Ion Permitir<br>I |
|   | CAMBIAR                                                                                         |                                 |
|   |                                                                                                 |                                 |

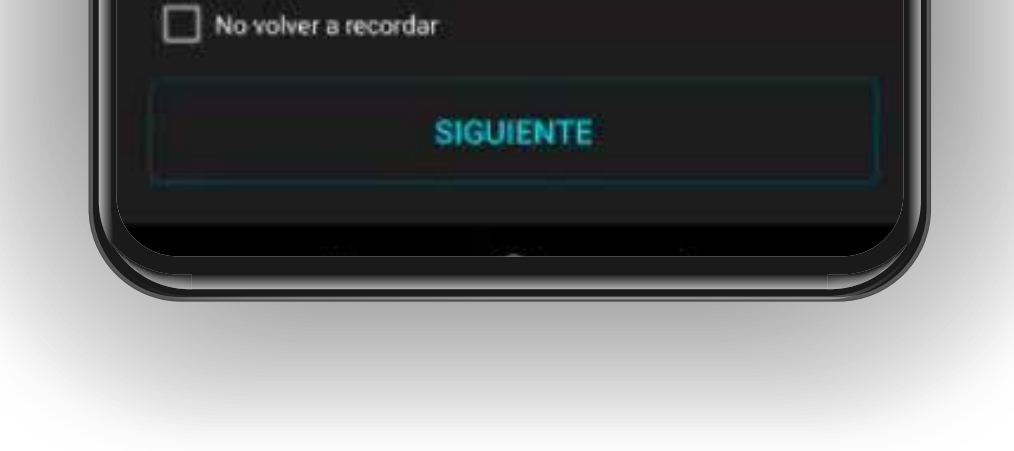

#### \*IMPORTANTE: Si tu teléfono es Android es importante que permitas que el app funcione en segundo plano sin restricciones.

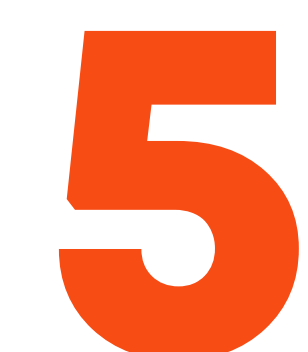

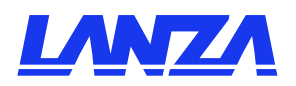

### **CLIC EN EMPEZAR** CUANDO TENGAS SEÑAL GPS

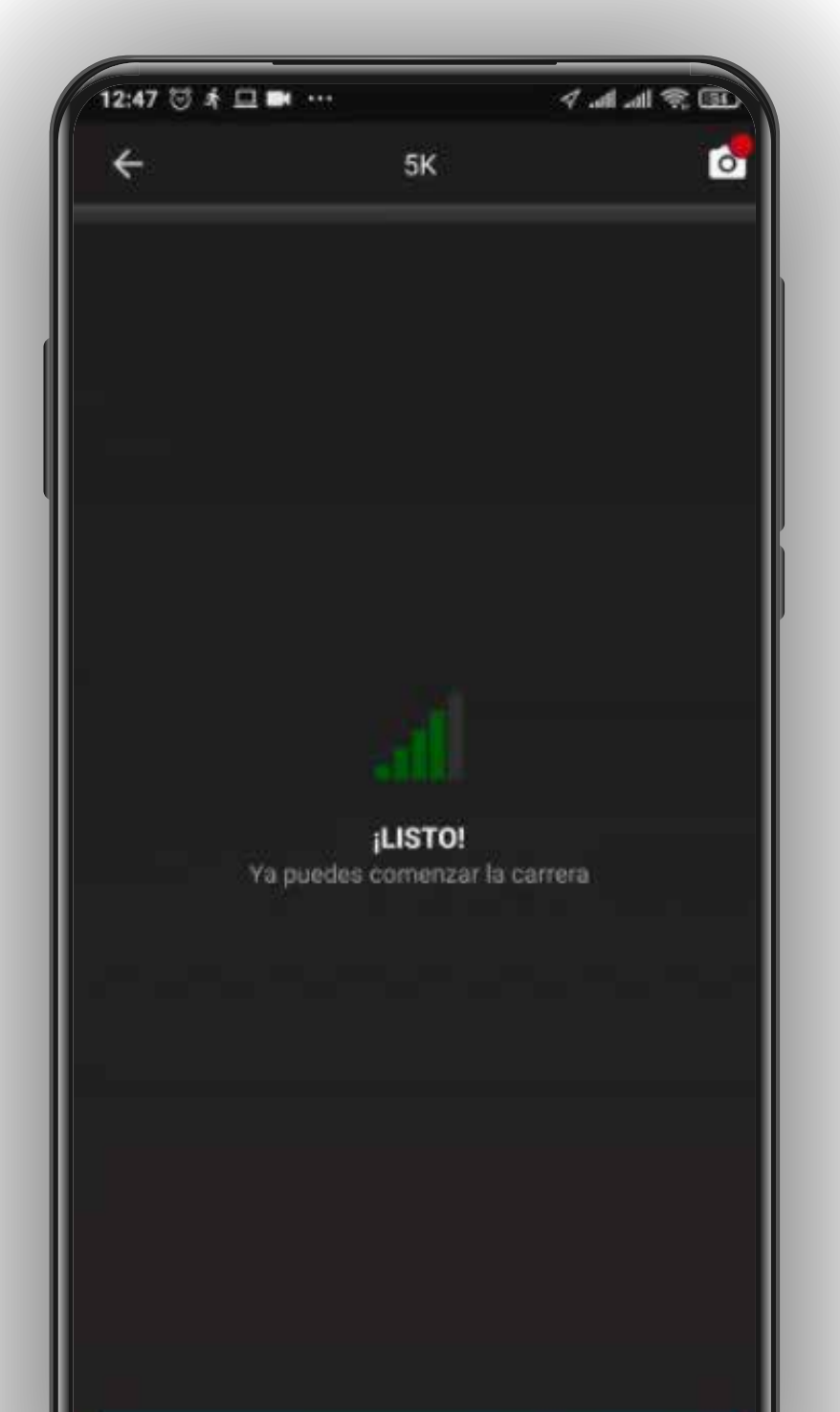

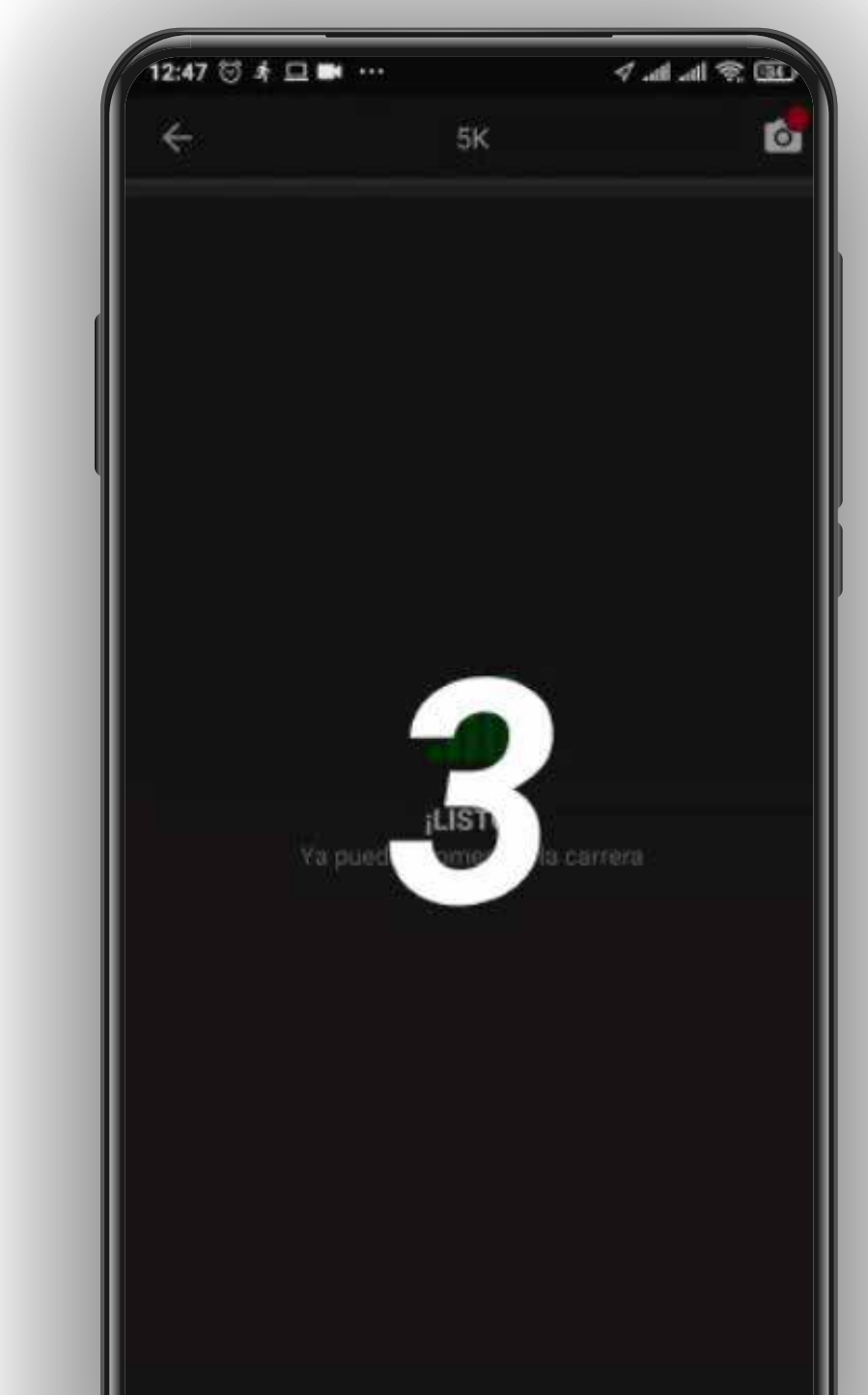

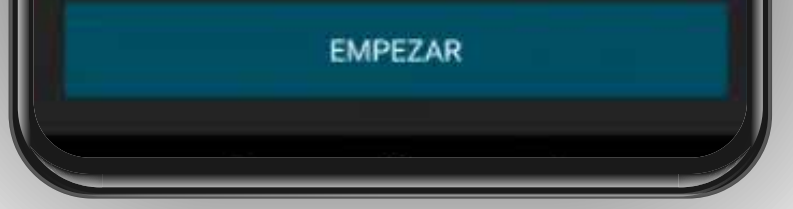

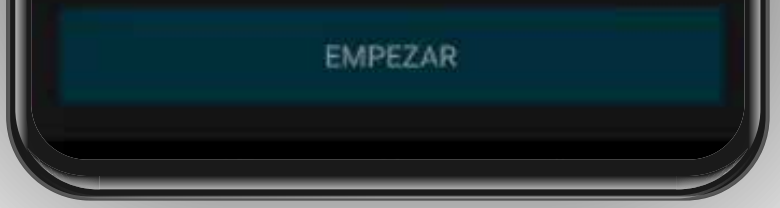

#### 3, 2, 1, y a ¡Correr!

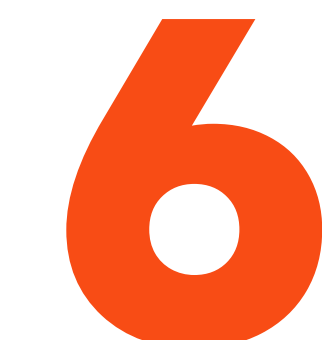

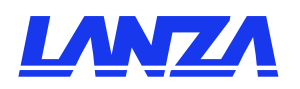

### ALTERMINAR LA DISTANCIA EL APP SE DETIENE SOLA

#### **IMPORTANTE:**

NO PARES la actividad

NO CIERRES el App durante la participación

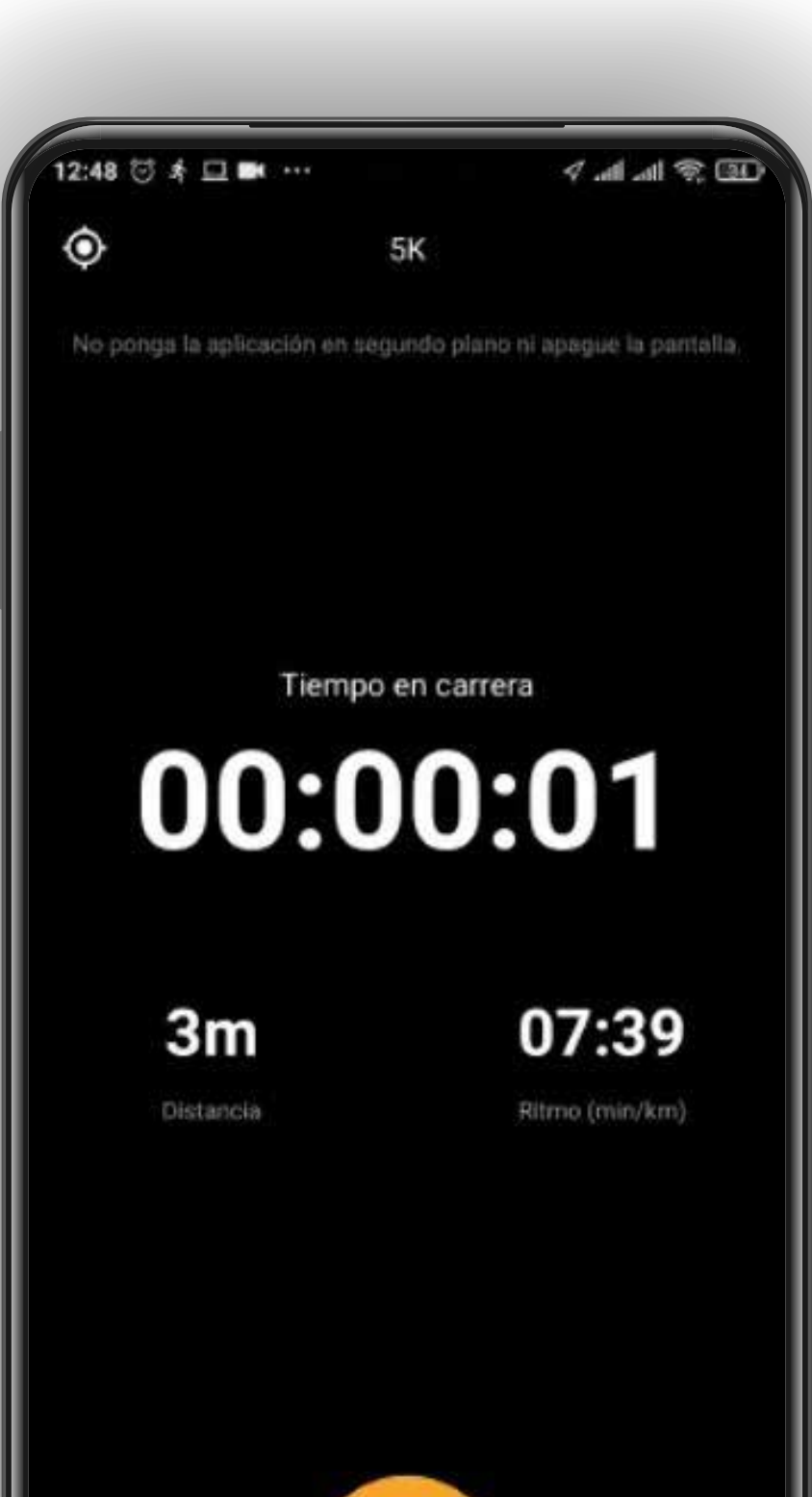

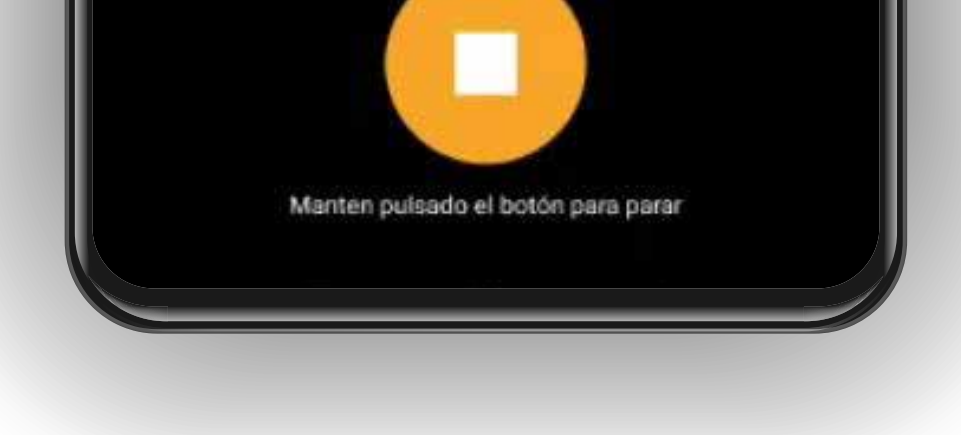

## Al terminar la distancia total sonarán aplausos.

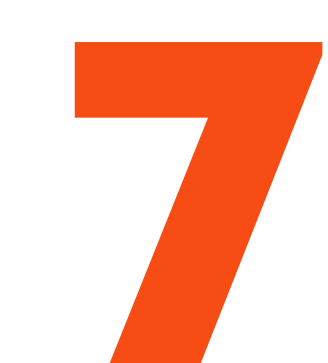

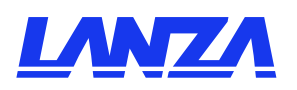

#### **IMPORTANTE ANDROID** PERMITIR QUE APP FUNCIONE EN SEGUNDO PLANO Y EN MODO AHORRO DE ENERGÍA.

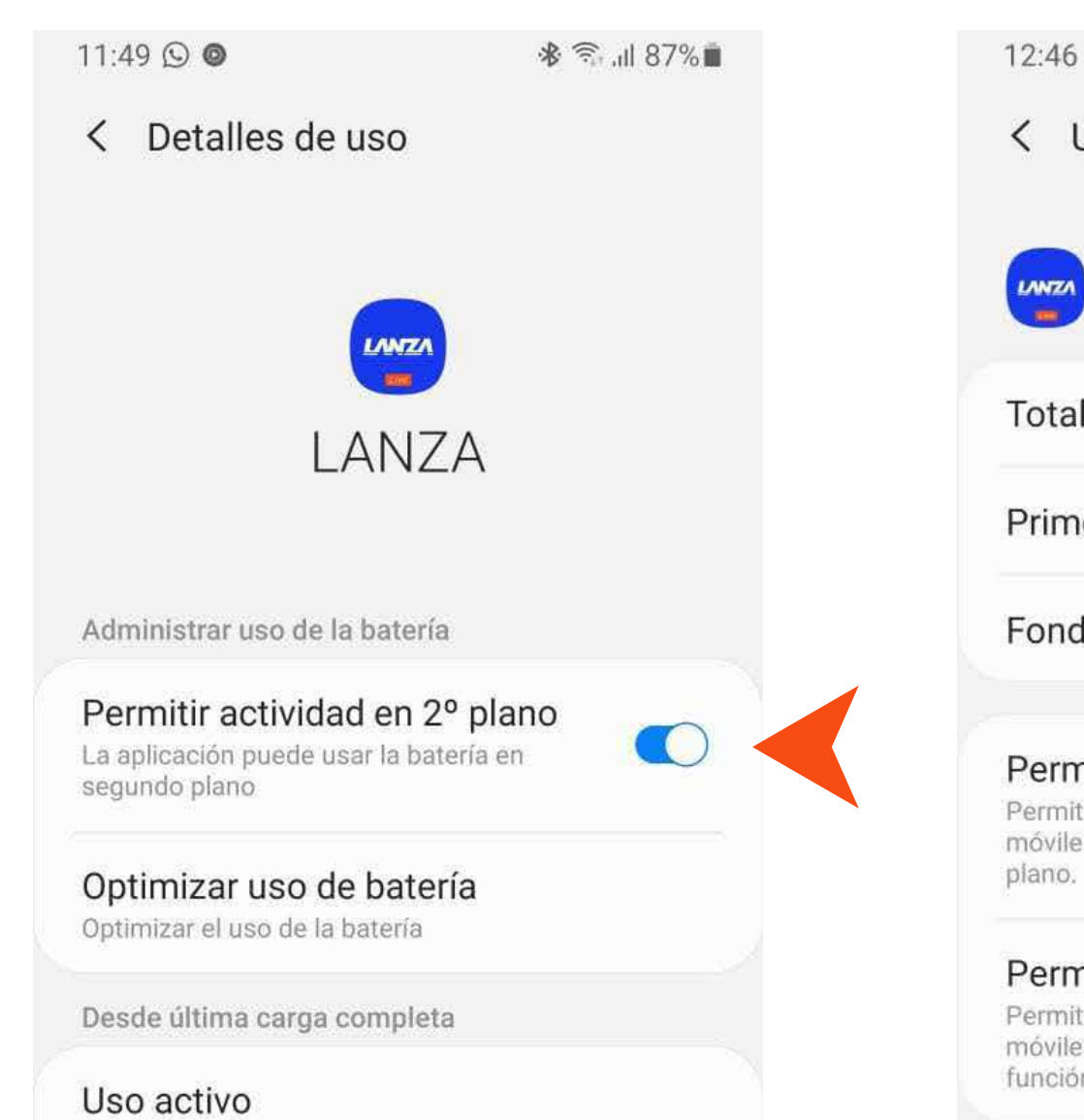

En uso durante 1 min

| 12:46                                                                                                    | िक .⊪ 79% <b>∎</b> |  |  |
|----------------------------------------------------------------------------------------------------|--------------------|--|--|
| < Uso de datos de las aplicaciones                                                                                                    |                    |  |  |
| LANZA<br>1.18.1                                                                                                    |                    |  |  |
| Total                                                                                                    | 0 B                |  |  |
| Primer plano 0 E                                                                                                    |                    |  |  |
| Fondo                                                                                                    | 0 B                |  |  |
| Permitir uso de datos de fo<br>Permitir que esta aplicación use datos<br>móviles mientras se ejecuta en segun<br>plano.                              | ndo<br>s<br>ido    |  |  |
| Permitir aplic. con Ahorro d<br>Permitir que esta aplicación use datos<br>móviles sin restricciones incluso con<br>función Ahorro de datos activada. | atos<br>s<br>la    |  |  |

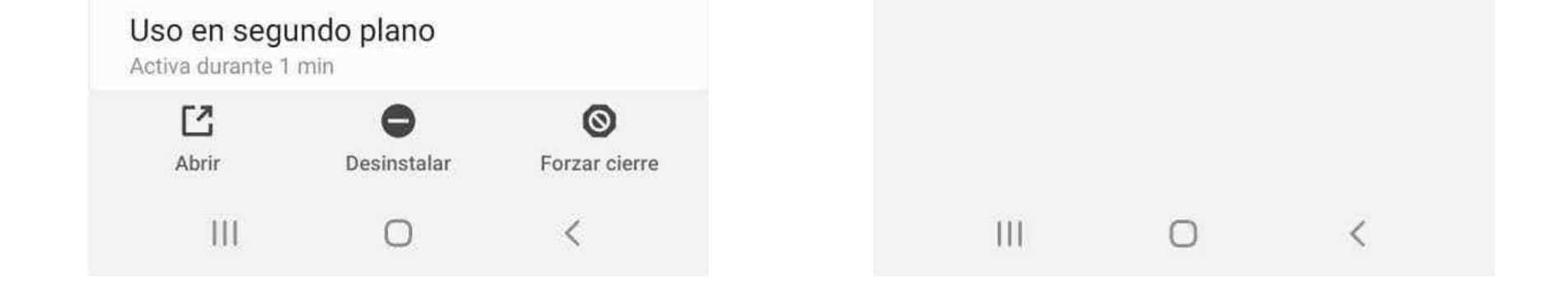

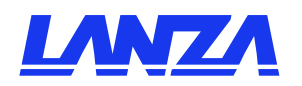

## ADEMÁS

#### ¡Reviesa resultados, splits, tiempos de tus amigos, comparte fotos y más!

#### **PREGUNTAS Y SOPORTE:**

- 099 7633207
- ⊠ soporte@lanza.fit
- www.lanza.fit

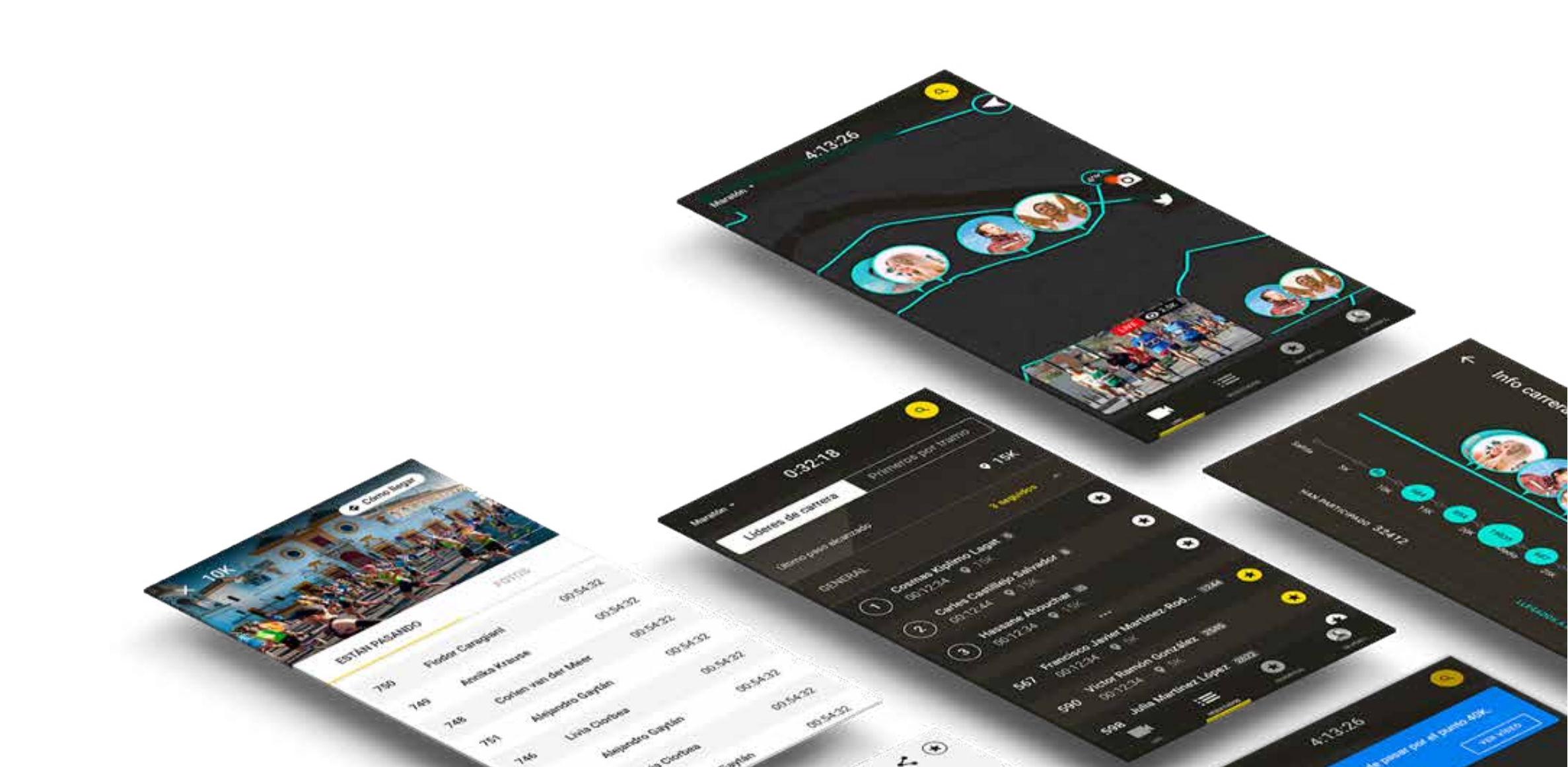

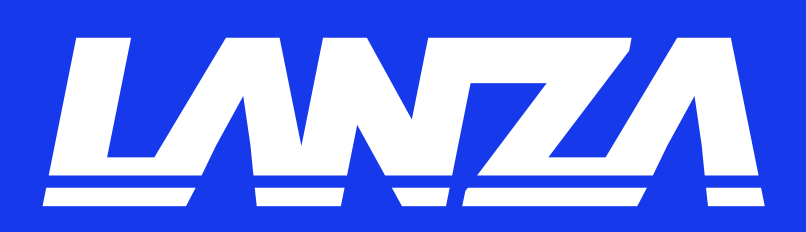